株式会社 ネットワークス 〒561-0893 豊中市宝山町 23-31 TEL06(6844)1069 FAX06(6844)2754 〒102-0083 千代田区麹町 4-1-4 TEL03(3556)2921 FAX03(3556)2923

# 令和2年12月バージョンアップのご案内

拝啓 貴所益々ご清栄のこととお慶び申し上げます。毎度格別のお引立てに預かりありがとうございます。 さて、KEMPOS に関し、以下の点につきバージョンアップを行いますのでご案内申し上げます。 バージョンアップ内容の詳細につきましては、弊社ホームページに近日中にアップいたします。

1 KEMPOS の動作環境について(バージョンアップお申し込み前にご確認ください)

本バージョン(Ver840)を含む Ver820 以後の KEMPOS は、Microsoft Office 64bit 版への対応に伴い、 Microsoft 社がサポートしている Office 2013 以後の環境でのみ動作します。サポートが終了している Office 2010 以前の環境では動作しなくなりますので、予めご確認ください。

2 祝日休日を考慮して期限管理をされているユーザー様について Ver820 以後をお使いのユーザー様に関しましては、内閣府が提供する 2021 年の CSV データを、ユーザー 様ご自身で取り込んでいただくようお願いいたします。

尚、今回のリリースは Ver840となります。

敬具

- (1) 今回注目のバージョンアップ
  - 1. 特許情報標準データ(特許庁が民間向けに公開している J-PlatPat 相当のデータ)と国内の出願台帳を照合 する機能を追加しました。

## (2) 国内・共有関連

2. 受任台帳の関連出願において基礎データを入力した際のインポート項目に備考を追加しました。

#### (3) 外国関連

- 3. 英国のEUからの離脱に伴い、欧州共同体商標・意匠として入力していた案件を英国出願へ移行する作業 を行います。
- 4. インドの実施報告期限の対象期間および提出期限が変更になった件に対応しました。

### (4) 請求関連

5. 送金台帳の締日についてシステム日付を設定できるようにしました。

#### (5) その他

- 6. 編集コードの日付拡張に「yyyymmdd(年月日8桁)」の形式を追加しました。
- 7. 優先権データを「国コード 出願番号(出願日)(整理番号)」の形式で出力する編集コード YG を追加しました。

## (1) 今回注目のバージョンアップ

- 1. 国内の出願台帳と特許情報標準データ(特許庁が民間向けに公開している JPlatPat 相当のデータ)を照合 して、出願台帳内の情報を標準データの情報をもとにアップデートができる機能を追加しました。
- 😑 出願台帳 X P2013-001 出願台帳 完全一致 👿 整理番号 自願、内内、特、 Report Pview Print 手続追加 出願台帳(全) 💭 選択表 Copy Edit All Entry Check Import New Write Delete V V ↓ 担当弁理士 ▶ 整理番号 P2013-001 特許 🧹 管理者 V √ 年金期限 🗸 881 JP 、 特 、 内内 、 担当者 入力担当者 、 事務担当者 0 納付年 0 月 0 **全件表示** 出願人数 2 共願分母 0 通知先 発明者 ▽アルブス電気株式会社 1234567 山本 一郎 出願人 A01 存続期限 代理人 V 出願日 2013年1月10日 公開日 公告日 登録日 優先権 出願Na 2013-002233 公告Na 公開Na 登録Na 原出願 ✓ 請求項 審請期限 2016/01/10 年金更新 出願ルート 受任他 発明者 権利者 鼓量 任意期限 請求 納品 3 未請求 🗸 審査経過 出願書註 図面包袋 外国出願 外国期限 案内 出願形態 権利範囲 ~ 関連 22 編集 進持 抽出 包袋 包袋 編集 全期限 指令名称 手続名 庁通知 6 出願経過 名称 English 印刷済「限定表示 指令発送 手続日 2013/05/20 手続 ブリンタの制御装置 期限名称 指令日 手続期限 応答期限 受任台帳 最終日 2013/05/20 顧客への 通知 Act 起案日 IPC 発送番号 応答案の Due 作成 Key Word Act 公報閲覧 応答案の Due 送付 Act 備考 Act 顧客から Due の回答 Act Act 代理人へ Due の指示 Act 2731 応答完了 2941 レコード: 1/1 トリト 入フィルター処理なし 検索
- ・照合する出願台帳です。「Check」ボタンで照合画面が開きます。

・照合画面です。

特許庁提供データと比較して不一致の項目のタイトルが赤字で表示されます。 「Edit」ボタンで KEMPOS 側のデータの変更が可能となります。

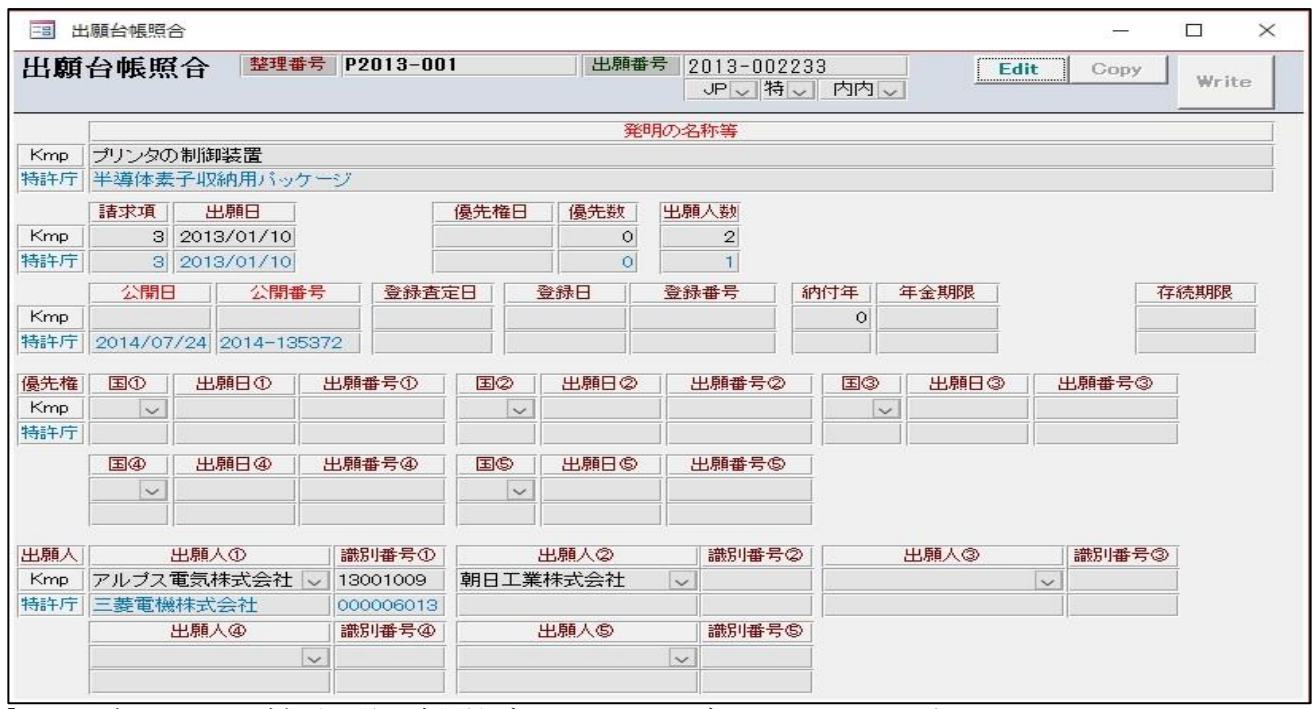

・「Copy」ボタンで不一致部分の特許庁提供データを KEMPOS データにコピーします。

不一致データでコピー対象となるのは白くなっている部分です。

「出願日」「優先権日」「登録日」「納付年」「年金期限」「存続期限」については、不一致でも更新の対象とはなりません。本来あってはおかしい項目ですので、別途調査した上で修正します。

一番有効な使い方としては、公開日・公開番号を入力していない場合に特許庁データを反映できる事と思われ ます。

| === 出                    | 順台帳照合                         | Â                                                   |               |                |            |           |     |                    |              |         |           | – 🗆 🗙         |  |
|--------------------------|-------------------------------|-----------------------------------------------------|---------------|----------------|------------|-----------|-----|--------------------|--------------|---------|-----------|---------------|--|
| 出願                       | 台帳照                           | 合整理                                                 | 枵 P201        | 3-001          | 1          | 出願番号      | 5 2 | 013-0022:<br>JP特   | 33<br>] 内内[] |         | Edit      | Copy<br>Write |  |
| Kmp<br>特許庁<br>Kmp<br>特許庁 | 半導体素<br>半導体素<br>請求項<br>3<br>3 | 子収納用バッ<br>子収納用バッ<br>出願日<br>2013/01/10<br>2013/01/10 | アージ<br>ナージ    |                | 優先権日       | 発明<br>優先数 | の名  | 称等<br>人数<br>2<br>1 |              |         |           |               |  |
| Kmp<br>特許庁               | 公開日<br>2014/07<br>2014/07     | 公開番<br>/24 2014-13<br>/24 2014-13                   | 号             | 全緑査定           |            |           | 登録  | 番号 1               | 的付年<br>0     | 年金期限    |           | 存続期限          |  |
| 優先権                      | EO                            | 出願日①                                                | 出願番号          | 0              | 30         | 出願日②      | L   | 出願番号②              | E3           | 出願日③    | > <u></u> | 出願番号③         |  |
| Kmp<br>特許庁               | ~                             |                                                     |               |                | ~          |           | ]   |                    | ~            | -       |           |               |  |
| 1510171                  | <b>E</b> @                    | 出願日④                                                | 出願番号          | <del>;</del> @ | <b>E</b> © | 出願日⑤      |     | 出願番号⑤              |              | <u></u> |           |               |  |
| 出願人                      |                               | 出願人①                                                | 識別者           | 考①             |            | 出願人②      |     | 識別番号②              |              | 出願人③    |           | 識別番号③         |  |
| Kmp                      | アルブスで                         | 電気株式会社                                              | 13001         | 009            | 朝日工業       | 株式会社      | ~   |                    |              |         | $\sim$    |               |  |
| 196十/丁                   | 二変電機                          | 林式芸任                                                | 00000<br>#PU# | 6013           | -          | 니테테시아     |     | 海阳来是心              |              |         | -         |               |  |
|                          |                               |                                                     | 68X方り台        | 59             |            | Twin//8/  |     | BEXD THE 5 S       |              |         |           |               |  |
|                          |                               |                                                     |               |                | -          |           | ~   |                    |              |         |           |               |  |

・「Write」ボタンで KEMPOS データを更新します。画面は自動では閉じませんので手動で閉じます。 出願台帳の画面に戻ります。

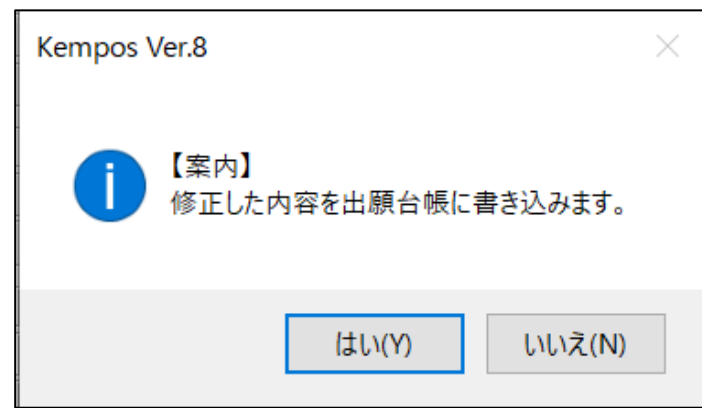

・更新後の出願台帳画面です。

照合画面を閉じて、戻った段階では画面上のデータは元のままです。再表示する事で画面表示が変わります。 公開非、公開番号、発明の名称が変更されています。

| 3 出願台帳                                                                                                    |                                                  |                                                                                                    | - 🗆 ×                                    |
|----------------------------------------------------------------------------------------------------|--------------------------------------------------|----------------------------------------------------------------------------------------------------|------------------------------------------|
| 出願台帳<br>出願台帳(全) < 漢択表 Revival Copy Edit A                                                                   | Report Pvi                                       | <mark>iew Print 自願 ∽</mark> 内内<br>ite Delete ⊻                                                                                                    | ✓ 特 ✓ check ✓ 手続追加                       |
| ▶ 整理番号 P2013-001 特許 ○ 管理者<br>881 JP ○ 特 ○ 内内 ○ 担当者 入                                                        |                                                  | ✓ 年金期限                                                                                                    |                                          |
| 全件表示         出願人数         2         共願分母         0         通知先           出願人         A01         アルプス電気株式会社 | 1234567                                          | 発明者     0     納付年     0       山本     一郎                                                                                                    |                                          |
| 11     マ       優先権     1100       公開日     2013年1月10日                                                        |                                                  |                                                                                                    | PR                                       |
| 原出願     出願№     2013-002233     公開№       出願№      請求項     審請期限     2016/01/10                              | 2014-135372     公告No.       年金更新     受任他     発明者 | 登録No.           権利者         数量         任意期間                                                                                                    | 限 請求 納品                                  |
| 出願所態     ○     3 未請求 ○       関連     22     編集     進捗     抽出     包袋     急袋     編集     全期限                    | 権利範囲 審查経過 出願書:<br>指令名称                           | 誌     図面包袋     外国出願           手続名     庁通知                                                                                                    | 外国期限         案内           6         出願経過 |
| 名称         English         印刷済         限定表示           半導体素子収納用パッケージ                                         | 指令発送                                             | 手続日 2013/05/20<br>指令日                                                                                                    | 手続                                       |
|                                                                                                    | い合知版<br>最終期限<br>関名への Due                         | 日本 (11) - 11) - | 受任台帳                                     |
|                                                                                                    | <sup>通知</sup> Act 月<br>応答案のDue<br>作成             | 论送番号                                                                                                    |                                          |
| Key<br>Word<br>備考                                                                                           | Act<br>応答案の<br>送付<br>Act                         |                                                                                                    | 公報閲覧                                     |

## (2) 国内・共有関連

- 1. 受任台帳の関連出願において基礎データを入力し、インポートする際のデータに備考を追加いたしました。 2件以上ある場合は、改行してデータを作成するようにしました。
- 1. 受任台帳の関連出願において基礎データを入力し、インポートする際のデータに備考を追加いたしました。 2件以上ある場合は、改行してデータを作成するようにしました。

| 3 出願台帳                                                                                                    |                                       |                                                                                      | – 🗆 X                                                                                                    |
|----------------------------------------------------------------------------------------------------|---------------------------------------|--------------------------------------------------------------------------------------|----------------------------------------------------------------------------------------------------|
| 出願台帳 完全→致 図整理番号 図200829JP 出願台帳(全) 図 選択表 Revival Copy Edit A                                                                                                    | II Entry Import New V                 | <mark>∿view Print 自願 ∨ 内内</mark><br>Write Delete ✓                                   | <ul> <li>▼</li> <li>手続追加</li> </ul>                                                                                                    |
| 整理番号         200829JP         特許、管理者           1394         JP、特、内内、担当者           全件表示         出願人数         1         共願分母         0         通知先           出願人         A01         アルプス電気株式会社                                                                                                    | ·     担当弁理士       ·     事務担当者         | ↓         ←金期限           ▲         発明者         0           山本         一郎         存続期 | 要<br>要<br>0 月 0<br>周限                                                                                                    |
| 優先権         出願日         2020年3月15日         公開日           原出願         出願知品         2020-110099         公開Na.                                                                                                    | 公告日<br>公告No.                          | 登録日           登録No.                                                                  |                                                                                                    |
| 出願ルート · · · · · · · · · · · · · · · · · · ·                                                                                                    | 年金更新 受任他 発明者<br>権利範囲 審査経過 出願語         | 権利者         数量         任意期           書誌         図面包袋         外国出願                    | 限         請求         納品           外国期限         案内                                                                                                    |
| 名称         English         印刷済 一限定表示           スキャナー         1         1         1         1         1         1         1         1         1         1         1         1         1         1         1         1         1         1         1         1         1         1         1         1         1         1         1         1         1         1         1         1         1         1         1         1         1         1         1         1         1         1         1         1         1         1         1         1         1         1         1         1         1         1         1         1         1         1         1         1         1         1         1         1         1         1         1         1         1         1         1         1         1         1         1         1         1         1         1         1         1         1         1         1         1         1         1         1         1         1         1         1         1         1         1         1         1         1         1         1         1 | 指令名称<br>指令発送<br>期限名称                  | 手統名  出願  <br>  手続日  2020/03/15  <br>  指令日                                            | 1 出願経過                                                                                                    |
|                                                                                                    | <u>応合期限</u><br>最終期限<br>顧客への<br>通知     | 手続期版<br>最終日 2020/03/15<br>起案日                                                        | 受任台帳                                                                                                    |
| Key<br>Word<br>備考                                                                                                    | 応答案の<br>作成<br>送付<br>Act<br>Act<br>Act |                                                                                      | 公報閲覧                                                                                                    |
|                                                                                                    | 顧客から<br>の回答<br>Act                    |                                                                                      |                                                                                                    |
| □ 受任台帳                                                                                                    |                                       |                                                                                      | - 🗆 ×                                                                                                    |
| 受任台帳     完全一致 ✓ 受任番号 ✓ p20112       受任台帳     ✓       Revival     Copy       Edit                                                                                                    | B-1 Prev All Entry New Wri            | view Print                                                                           | <ul><li>✓ ✓</li><li>→</li><li>→</li></ul> |

| 受任台帳 完全─致 ○ 受任番号 ○ p201128-1                |              | Preview | Print              | ~          | × ×             |             |
|---------------------------------------------|--------------|---------|--------------------|------------|-----------------|-------------|
| 受任台帳                                        | II Entry New | Write   | Delete             | 文書         | 請求書             | 出願手続        |
| ▶ 受任番号 P201128-1 出願受任(特) ♥ 管理者              |              | 1 担当弁理士 | ĺ                  | ~ 状        | 態区分             | ~           |
|                                             | ■ 技術担当3      | 小事務担当者  | aten tr            |            |                 | 21年3月15日    |
| <b>全体表示   山</b> 硯八致   八鼎分母   0 週和元          | 1            |         | <b>発明者</b><br>本 一郎 |            |                 | 0年11月28日    |
|                                             |              |         | 1 21               |            |                 | .0-+17/3201 |
| 出願ルート   ↓ ↓ ↓ ↓ ↓ ↓ ↓ ↓ ↓ ↓ ↓ ↓ ↓ ↓ ↓ ↓ ↓ ↓ | 受任终调 受任      | 関連 匀绘图  | 重 封広出版             | 通 登明者      | <b>抜</b> 利節田    |             |
| 件 名   請求項   0   見解報告   不明   ~               |              | Cation  |                    | <u> </u>   | TET J+GED       |             |
|                                             |              |         |                    |            | New             | Delete      |
|                                             | 関連区分<br>整理番号 | 国コード    | 法分類 出              | 願日<br>先優先日 | 出願番号<br>アクセスコード |             |
| 書誌 出願 翻訳 図面 その他 拡張1 拡張2                     | ● 優先(国内)     | V JP    | √ 特 ~ 20           | 20/03/15   | 2020-1100       | 99          |
|                                             | Z00829JP     |         | <u> </u> _2L       | 120703715  |                 |             |
| 補助担当1 		 補助担当2                              |              |         |                    |            |                 |             |
|                                             |              |         |                    |            |                 |             |
|                                             |              |         |                    |            |                 |             |
| L                                           |              |         |                    |            |                 |             |

### (3) 外国関連

1. 英国のEUからの離脱に伴い、欧州共同体商標・意匠として入力していた案件を英国出願へ移行させる作業 を行います。 詳細は即知の移行が、此の説明にて行っています。

詳細は別紙の移行ツールの説明にて行っています。

- 2. インドの実施報告期限の対象期間及び提出期限が変更になった件に対応しました。
  - ①インドの実施報告提出期限が変更になります。
     対象期間 毎年 1/1-12/31 だったものが毎年 4/1-翌 3/31 に変更
     提出期限 対象期間終了後の 3 か月 (3/31) 以内が 6 か月 (9/30) 以内に変更

②バージョンアップでの作業は以下のようになります。

・現在は対象期間が「2019/1/1-2019/12/31」のものについて 2020/3/31 までに実施報告を提出し、次回の期限が対象期間「2020/1/1-2020/12/31」で期限「2021/3/31」となっています。 ここで対象期間が「2020/4/1-2021/3/31」となり期限が「2021/9/30」となります。 すなわち、期限が「2021/3/31」となっているものを「2021/9/30」に修正します。

③今後、登録になるもの及び実施報告の入力を行ったものについては、以下のようになります。

・登録前のインド特許。

| □ 出願台帳                                                                                                    | – 🗆 X                                                                                                    |
|----------------------------------------------------------------------------------------------------|----------------------------------------------------------------------------------------------------|
| <b>出願台帳</b> 完全─致 > 整理番号 > 」<br>出願台帳(全) > 選択表   Revival   Copy   Edit   A                                                                                  | Report     Pview     Print     自願、内外、特、       Ill Entry     Import     New     Write     Delete     審査、登録(納付、)                                                                                                    |
| <ul> <li>▶ 整理番号 P201128-1-IN IN特許05 × 管理者<br/>1483 IN × 特 ∨ 内外 ∨ 担当者</li> <li>▶ 全件表示 出願人数 1 共願分母 0 通知先<br/>出願人 A01 ∨ アルプス電気株式会社</li> <li>代理人 ∨</li> </ul> | ・     担当弁理士     ・       ・     事務担当者     ・       ・     予明者     0       ・     ・     ・       ・     ・     ・       ・     ・     ・       ・     ・     ・       ・     ・     ・       ・     ・     ・       ・     ・     ・       ・     ・     ・       ・     ・     ・       ・     ・     ・       ・     ・     ・       ・     ・     ・       ・     ・     ・ |
| 優先権         出願日         2020年1月10日         公開日           原出願         出願No.         1122111         公開No.                                                  | 公告日         登録日           公告No.         登録No.                                                                                                    |
| 出願ルト ○ 請求項 審請期限 2024/01/10<br>出願形態 ○ 未請求 ○                                                                                                    | 年金更新 受任他 発明者 権利者 数量 任意期限 請求 納品<br>権利範囲 審査経過 出願書誌 図面包袋 外国出願 外国期限 案内                                                                                                    |
| 関連 編集  進捗  抽出   包袋  <b>記</b> 器  編集   全期限<br>  名称 English 印刷塔 <b>厂</b> 限定表示                                                                                | 予審期限     出翻期限     香港出願期限       予審請求     出翻提出     香港出願日       証明期限     PD翻期限 2020/07/10     香登申期限       証明提出     PD翻提出     香登申請日       該行期限     追宗期限     指定取下期限                                                                                                    |
| IPC Key                                                                                                    | 移行日         手続回         指定取下日           出願期限         翻訳期限         指定納付期限           出願指示         翻訳提出         指定納付完了                                                                                                    |
| /////////////////////////////////////                                                                                                    | 19条期限     EESR期限     ア/セフタンス期限       19条提出     EESR応答     ア/セフタンス通知       34条期限     使用証明     対応出願期限                                                                                                    |
|                                                                                                    | 34条提出     使証提出     対応出願提出       優先有効     2021/01/10     存続延長期限       実施報告期限                                                                                                    |
| レコード: 1/1 トトト 下、アフィルター処理なし 移                                                                                                    | · · · · · · · · · · · · · · · · · · ·                                                                                                    |

# ③-1(2020/12/31 に登録された場合の動作と期限設定)

・登録の入力。

登録日が2020/4/1-2020/12/31の場合は2年後の、2021/1/1-2021/3/31の場合は翌年の9/30となります。

| 3 出願手続            |                  | - 🗆 ×        |  |
|-------------------|------------------|--------------|--|
| 経過手続 登録           | $\checkmark$     | <b>★</b> 元言コ |  |
| New Edit          | Delete IDS提出 任意期 | R FAOL       |  |
| ▶ IDS 追完 期限補正     | → 請求書 提出書        | 通知状 受任票      |  |
| 登録日 2020年12月31日   | 経表示 ▼ DNTrn      | ✓ 添付DN       |  |
| □ 応答元指令 □         |                  |              |  |
|                   | 受領日 2020年11月30日  |              |  |
| <b>納付年数</b> 1 ~ 2 |                  | 印刷済「「        |  |
|                   | WF納品日            |              |  |
| 経道情報 引用文献 先行技術 含  | 袋情報              |              |  |
|                   | 管理/技術            |              |  |
|                   | 事務/翻訳 🗸          |              |  |
|                   |                  |              |  |
|                   |                  |              |  |
|                   |                  |              |  |
|                   | 備考 Login担当       | <b>≚</b>     |  |
|                   | 第1年度~2年度分        |              |  |
|                   |                  |              |  |
|                   |                  |              |  |
|                   |                  |              |  |

・登録入力後に以下のメッセージが表示されます。OKを押します。

| Microsoft Access                 | ×           |
|----------------------------------|-------------|
| 次回の実施報告書提出期限を入力して下さい。            | OK<br>キャンセル |
| 2022/09/30                       |             |
| Microsoft Access                 | ×           |
| 次回の実施報告書提出期限として [ 2022/09/30 ] さ | 設定しました。     |
|                                  | ОК          |

・登録入力後の外国期限タブです。

実施報告期限が設定されています。

| 年金更新  | 受任他      | 発明者 権  | 利者 一      | 任意期限       | 請求     | 約品    |
|-------|----------|--------|-----------|------------|--------|-------|
| 権利範囲  | 審査経過     | 出願書誌   | 図面包袋      | 外国出願       | 国期限    | 案内    |
| 予審期限  |          | 出翻期限   |           | 香港出願期限     | Į      |       |
| 予審請求  |          | 出翻提出   |           | 香港出願日      |        |       |
| 証明期限  |          | PD翻期限  | 2020/07/0 | 1 香登申期限    |        |       |
| 証明提出  |          | PD翻提出  |           | 香登申請日      |        |       |
| 移行期限  |          | 追完期限   |           | 指定取下期限     | 2      |       |
| 移行日   |          | 手続D    |           | 指定取下日      |        |       |
| 出願期限  |          | 翻訳期限   |           | 指定納付期間     | 2      |       |
| 出願指示  |          | 翻訳提出   | 2         | 指定納付完了     |        |       |
| 19条期限 |          | EESR期限 |           | アクセフ。タンス期間 | Ę      |       |
| 19条提出 |          | EESR応答 |           | アクセフ。タンス通失 |        |       |
| 34条期限 |          | 使用証明   |           | 対応出願期間     | 2020/0 | 17/01 |
| 34条提出 |          | 使証提出   |           | 対応出願提出     | 5      |       |
| 優先有効  | 2021/01/ | 01     | _         | 存続延長期間     | 3      |       |
|       |          |        |           | 実施報告期間     | 2022/0 | 19/30 |

・実施報告書の入力です。

期限(2022/9/20)前の日付で入力します。

| - | 出願手続           |          |         |      | _    |      | × |
|---|----------------|----------|---------|------|------|------|---|
|   | 経過手続 実施報告(維続)  | ~        |         |      |      | あ二言コ |   |
|   | New Edit       | Delete I | IDS提出   | 任意期  | 限    | ŦAaC |   |
| ۲ | 「IDS 追完 期限補正   |          | 請求書     | 提出書  | 通知状  | 受任票  |   |
|   | 提出日 2022年9月20日 | 経表示 🖾    | DNTrn   |      | ~    | 添付DN |   |
|   |                |          |         |      |      | 仕意期限 |   |
|   |                | 送付日      |         |      | クレーム | 咸縮 厂 |   |
|   |                | 受領日 2    | 2020年11 | 月30日 |      |      |   |
|   |                |          |         |      | 印刷済厂 | Г    |   |
|   |                | WF納品日    |         |      |      |      |   |

・以下のメッセージが表示されます・ 期限は手続き日の翌年の9/30で設定されます。

| Microsoft Access                | ×           |
|---------------------------------|-------------|
| 次回の実施報告書提出期限を入力して下さい。           | OK<br>キャンセル |
| 2023/09/30                      |             |
| Microsoft Access                | ×           |
| 、 次回の実施報告書提出期限として [2023/09/30]を | 設定しました。     |
|                                 | OK          |

# ・次回の実施報告期限が設定されています。

| 年金更新  | 受任他 発      | 明者 権利  | 利者 数量      | 任意期限          | 諸求約品       |
|-------|------------|--------|------------|---------------|------------|
| 権利範囲  | 審査経過       | 出願書誌   | 因面包袋       | 外国出願          | 国期限 案内     |
| 予審期限  |            | 中報期間思  |            | <b>悉港中開期限</b> |            |
| 予審請求  |            | 出翻提出   |            | 香港出願日         |            |
| 証明期限  |            | PD翻期限  | 2020/07/01 | 香登申期限         |            |
| 証明提出  |            | PD翻提出  |            | 香登申請日         |            |
| 移行期限  |            | 追完期限   |            | 指定取下期限        |            |
| 移行日   |            | 手続り    |            | 指定取下日         |            |
| 出願期限  |            | 翻訳期限   |            | 指定納付期限        |            |
| 出願指示  |            | 翻訳提出   |            | 指定納付完了        |            |
| 19条期限 |            | EESR期限 | 2          | アクセフ。タンス期限    |            |
| 19条提出 |            | EESR応答 |            | アクセフタンス通知     |            |
| 34条期限 |            | 使用証明   |            | 対応出願期限        | 2020/07/01 |
| 34条提出 |            | 使証提出   |            | 対応出願提出        |            |
| 優先有効  | 2021/01/01 | Ī      |            | 存続延長期限        |            |
|       |            |        |            | 実施報告期限        | 2023/09/30 |

# ③-2(2021/1/1に登録された場合の動作と期限設定)

・登録の入力。

登録日が2020/4/1-2020/12/31の場合は2年後の、2021/1/1-2021/3/31の場合は翌年の9/30となります。

| <ul> <li>経過手続登録</li> <li>New Edit Delete IDS提出任意期限</li> <li>         「IDS 追完 期限補正         「 立 請求書 提出書 通知状 受任票         登録日         2021年1月1日         経表示 ▼ DNTrn         ▼ 本付DN         正谷元指令         「 」         2020年11月30日         </li> <li>         和44年数         1~0     </li> </ul>                                                                                                    |
|----------------------------------------------------------------------------------------------------|
| New         Edit         Delete         IDS提出         任意期限           「IDS         追完         期限補正         「「請求書         提出書         通知状         受任票           登録日         2021年1月1日         経表示         「         DNTrn         「         添付DN           応答元指令         「         「         5         2020年11月30日         「         12020年11月30日                                                                                                    |
| □ IDS       追完       期限補正       □ 話求書       提出書       通知状       受任票            登録日       2021年1月1日       経表示 □       DNTrn       □ 添付DN            応答元指令       □       □       □       ①       任意期限            送付日       ○レーム減縮        ○       ○       □       □            彼付日       ○レーム減縮        □       □       □       □            彼付日       ○       ○       □       □       □            後間日       2020年11月30日       □       □       □                                                                                                    |
| 登録日       2021年1月1日       経表示 マ       DNTm       ズ 谷付DN         応答元指令       ズ       ビ       グレーム減縮       「         送付日       グレーム減縮       ご       ご       ご         受領日       2020年11月30日       「       「       」                                                                                                    |
| 応答元指令<br>送付日<br>ジレーム減縮 「<br>受領日 2020年11月30日<br>印刷法 「 」                                                                                                    |
|                                                                                                    |
|                                                                                                    |
|                                                                                                    |
|                                                                                                    |
|                                                                                                    |
| 管理/技術 ↓ ↓ ↓ ↓ ↓ ↓ ↓ ↓ ↓ ↓ ↓ ↓ ↓ ↓ ↓ ↓ ↓ ↓ ↓                                                                                                    |
| ● 第/番組代 ● 第/番組代 ● ● ■ ● ● ● ■ ● ■ ● ■ ● ■ ● ■ ● ■ ■ ■ ■ ■ ■ ● ■ ■ ■ ■ ■ ■ ■ ■ ■ ■ ■ ■ ■ ■ ■ ■ ■ ■ ■ ■ ■ ■ ■ ■ ■ ■ ■ ■ ■ ■ ■ ■ ■ ■ ■ ■ ■ ■ ■ ■ ■ ■ ■ ■ ■ ■ ■ ■ ■ ■ ■ ■ ■ ■ ■ ■ ■ ■ ■ ■ ■ ■ ■ ■ ■ ■ ■ ■ ■ ■ ■ ■ ■ ■ ■ ■ ■ ■ ■ ■ ■ ■ ■ ■ ■ ■ ■ ■ ■ ■ ■ ■ ■ ■ ■ ■ ■ ■ ■ ■ ■ ■ ■ ■ ■ |
|                                                                                                    |
|                                                                                                    |
| 文書名                                                                                                    |
| 備考 Login担当 ✓                                                                                                    |
| 第1年度~2年度万                                                                                                    |
|                                                                                                    |
|                                                                                                    |

・登録入力後に以下のメッセージが表示されます。OKを押します。

| Microsoft Access                       | ×     |  |  |  |  |  |
|----------------------------------------|-------|--|--|--|--|--|
| 次回の実施報告書提出期限を入力して下さい。                  | ОК    |  |  |  |  |  |
|                                        | キャンセル |  |  |  |  |  |
|                                        |       |  |  |  |  |  |
| 2022/09/30                             |       |  |  |  |  |  |
| Microsoft Access                       | ×     |  |  |  |  |  |
| 、 次回の実施報告書提出期限として [2022/09/30]を設定しました。 |       |  |  |  |  |  |
|                                        | ОК    |  |  |  |  |  |

・登録入力後の外国期限タブです。 実施報告期限が設定されています。

| 年金更新  | 受任他      | 発明者    | 権利者    | 敖量      | 任意期限     |    | 清求     | 納品    |
|-------|----------|--------|--------|---------|----------|----|--------|-------|
| 権利範囲  | 審査経過     | 出願書    | 达图     | 記袋      | 外国出願     | 外国 | 国期限    | 案内    |
| 予審期限  |          | 出翻期    | 限      |         | 香港出願其    | 服  |        | 1     |
| 予審請求  |          | 出翻提    | 出      |         | 香港出願     | B  |        |       |
| 証明期限  |          | PD翻期   | 眼 2020 | )/07/02 | 香登申期     | 限  |        |       |
| 証明提出  |          | PD翻携   | 匙      |         | 香登申請     | Ξ  |        |       |
| 移行期限  |          | 追完期    | 服      |         | 指定取下期    | 服  |        |       |
| 移行日   |          | 手続     | D      |         | 指定取下     | Β  |        |       |
| 出願期限  |          | 翻訳期    | 限      |         | 指定納付期    | 服  |        |       |
| 出願指示  |          | 翻訳提    | 出      |         | 指定納付另    | 73 |        |       |
| 19条期限 |          | EESR   | 服      |         | アクセプタンス期 | 郞  |        |       |
| 19条提出 |          | EESR/( | 答      |         | アクセプタンスネ | 通知 |        |       |
| 34条期限 |          | 使用詞    | 明      |         | 対応出願期    | 腿  | 2020/0 | 7/02  |
| 34条提出 |          | 使証提    | 出      |         | 対応出願打    | 匙出 |        |       |
| 優先有効  | 2021/01/ | 02     |        | -       | 存続延長期    | 腿  |        |       |
|       |          |        |        | L       | 実施報告期    | 服  | 2022/0 | 19/30 |

・実施報告書の入力は前と同様です。

# ③-3(2021/4/1 に登録された場合の動作と期限設定)

・登録の入力

登録日が2021/4/1-2021/12/31の場合は2年後の、2022/1/1-2022/3/31の場合は翌年の9/30となります。

| 3 出願手続                              | – 🗆 X                                                                                                    |
|-------------------------------------|----------------------------------------------------------------------------------------------------|
| 経過手続 登録                             |                                                                                                    |
| New Edit                            | Delete IDS提出 任意期限                                                                                                    |
| ▶ <b>「IDS</b> 」追完」期限補正              | → 請求書 提出書 通知状 受任票                                                                                                    |
| ● 登録日 _ 2021年4月1日                   | 経表示 ☑ DNTrn ☑ 添付DN                                                                                                    |
|                                     |                                                                                                    |
|                                     | 受領日 2020年11月30日                                                                                                    |
| 約付年数 1~2                            | 印刷済厂厂                                                                                                    |
| <b>汉温性报 11日<del>大社</del> 生生生死 /</b> | WF納品日                                                                                                    |
| 经建调节 有用关系 尤行技制 著                    | 2.22 前#2                                                                                                    |
|                                     |                                                                                                    |
|                                     |                                                                                                    |
|                                     | 登録番号 1011018     1014     1014     1014     1014     1014     1014     1014     1014     1014     1014     1014     1014     1014     1014     1014     1014     1014     1014     1014     1014     1014     1014     1014     1014     1014     1014     1014     1014     1014     1014     1014     1014     1014     1014     1014     1014     1014     1014     1014     1014     1014     1014     1014     1014     1014     1014     1014     1014     1014     1014     1014     1014     1014     1014     1014     1014     1014     1014     1014     1014     1014     1014     1014     1014     1014     1014     1014     1014     1014     1014     1014     1014     1014     1014     1014     1014     1014     1014     1014     1014     1014     1014     1014     1014     1014     1014     1014     1014     1014     1014     1014     1014     1014     1014     1014     1014     1014     1014     1014     1014     1014     1014     1014     1014     1014     1014     1014     1014     1014     1014     1014     1014     1014     1014     1014     1014     1014     1014     1014     1014     1014     1014     1014     1014     1014     1014     1014     1014     1014     1014     1014     1014     1014     1014     1014     1014     1014     1014     1014     1014     1014     1014     1014     1014     1014     1014     1014     1014     1014     1014     1014     1014     1014     1014     1014     1014     1014     1014     1014     1014     1014     1014     1014     1014     1014     1014     1014     1014     1014     1014     1014     1014     1014     1014     1014     1014     1014     1014     1014     1014     1014     1014     1014     1014     1014     1014     1014     1014     1014     1014     1014     1014     1014     1014     1014     1014     1014     1014     1014     1014     1014     1014     1014     1014     1014     1014     1014     1014     1014     1014     1014     1014     1014     1014     1014     1014     1014     1014     1014     1014     1014     1014     1014     1014     101 |
|                                     |                                                                                                    |
|                                     | 文書名                                                                                                    |
|                                     | 備考 <u>Login担当 人力担当者 ↓</u><br>第1年度~0年度↓                                                                                                    |
|                                     | 第1年度 2年度月                                                                                                    |
|                                     |                                                                                                    |
|                                     |                                                                                                    |
|                                     |                                                                                                    |

・登録入力後に以下のメッセージが表示されます。OKを押します。

| Microsoft Access                | ×           |
|---------------------------------|-------------|
| 次回の実施報告書提出期限を入力して下さい。           | OK<br>キャンセル |
| 2023/09/30                      |             |
| Microsoft Access                | ×           |
| 、 次回の実施報告書提出期限として [2023/09/30]を | 設定しました。     |
|                                 | OK          |

## ・登録入力後の外国期限タブです。 実施報告期限が設定されています。

| 年金更新     | 受任他 発<br>室本祭遇 | 明者 権利<br>山原書註 | 利者 <u></u> 数量 | 任意期限<br>从国山區 外 | 諸求 約品<br>国期限 安山 |
|----------|---------------|---------------|---------------|----------------|-----------------|
| 1#199223 | 番且社層          | 田橋香筵          | 区围名数          | が国出線 が         |                 |
| 予審期限     |               | 出翻期限          |               | 香港出願期限         |                 |
| 予審請求     |               | 出翻提出          |               | 香港出願日          |                 |
| 証明期限     |               | PD翻期限         | 2020/07/03    | 香登申期限          |                 |
| 証明提出     |               | PD翻提出         |               | 香登申請日          |                 |
| 移行期限     |               | 追完期限          |               | 指定取下期限         |                 |
| 移行日      |               | 手続い           |               | 指定取下日          |                 |
| 出願期限     |               | 翻訳期限          | 2             | 指定納付期限         |                 |
| 出願指示     |               | 翻訳提出          |               | 指定納付完了         |                 |
| 19条期限    |               | EESR期限        |               | アクセフ。タンス期限     |                 |
| 19条提出    |               | EESR応答        |               | アクセフタンス通知      |                 |
| 34条期限    |               | 使用証明          |               | 対応出願期限         | 2020/07/03      |
| 34条提出    |               | 使証提出          |               | 対応出願提出         |                 |
| 優先有効     | 2021/01/03    |               | _             | 存続延長期限         |                 |
|          |               |               |               | 実施報告期限         | 2023/09/30      |

・実施報告書の入力は前と同様です。

# (4)請求関連

- 1. 送金台帳の締日についてシステム日付を設定できるようにしました。
- ・現在は「システム日付の前月の末日」となっている。
- ・この機能はオプションです。設定を変更しなければ従来通りです。 ID(2207)で指定します。

| III DN送金                                      | - 🗆 ×            |
|-----------------------------------------------|------------------|
| Debit Note送金                                  | Preview Print    |
| ────────────────────────────────────          | New Write Delete |
| 送金連番 送金締日2020/10/31                           | All Select       |
| 送金番号      送金日     2020/11/28 印刷済              |                  |
| ■ 顧客Ref · · · · · · · · · · · · · · · · · · · |                  |
| 顧客名                                           |                  |
| 通貨 V Rate 0.00                                |                  |
| 印刷部数 1 Amount 0.00                            |                  |
| 借方    貸方                                      |                  |
|                                               |                  |
| 送金手数料 ¥0 ¥0                                   |                  |
|                                               | All Reset Comp   |
|                                               |                  |
| 備考                                            |                  |
|                                               |                  |

(オプション) システム日付

| B DN送金                                       |     | -         |           |
|----------------------------------------------|-----|-----------|-----------|
| Debit Note送金                                 |     | Preview   | Print     |
| ✓ 切捨 ✓ 切捨 ✓ 切捨 ✓ 切捨 ✓ Revival Edit All Entry | New | Write     | Delete    |
| 送金連番 送金締日2020/11/28                          |     | A         | ll Select |
| 送金番号 送金日 2020/11/28 印刷済 厂                    |     |           |           |
| ■ 顧客Ref 消費税率 0                               |     |           |           |
| 顧客名                                          |     |           |           |
| 通貨 V Rate 0.00                               |     |           |           |
| 印刷部数 1 Amount 0.00                           |     |           |           |
| 借方    貸方                                     |     |           |           |
| 晋掛金 ¥0 普通預金 ✓ ¥0                             |     |           |           |
| 送金手数料 ¥0 ¥0                                  |     |           |           |
|                                              |     | All Reset | Comp      |
|                                              |     |           |           |
| 備考                                           |     |           |           |

#### (5) その他

- 編集コードの日付拡張に、「2020xxxx」(西暦年月日を区切りなし)の形式を追加しました
   ・拡張コード「L」で対応します。
   (NDL:システム日付を上記の書式で編集します。
- 2. 編集コード YB において、従来の「国コード 出願日(出願番号)(整理番号)」の形式に加え、「国コード 出願番号(出願日)(整理番号)」の形式でも出力できるようにしました。

・編集コード「YG」を追加しました。